## School of Continuing Education Hong Kong Baptist University Student Information System User's Guide

1. Go to the homepage of SCE at <u>http://www.sce.hkbu.edu.hk/</u> and click "mySCE Student Information System".

| http://www.oog.kkhu.odu.hk/2&lang-on                                                                                                    |                                                                                                    | The Coords                                                                                                    | 0.                                    |
|----------------------------------------------------------------------------------------------------|----------------------------------------------------------------------------------------------------|----------------------------------------------------------------------------------------------------|---------------------------------------|
|                                                                                                    | <u></u>                                                                                                    |                                                                                                    | · · · · · · · · · · · · · · · · · · · |
|                                                                                                    |                                                                                                    |                                                                                                    | - XEM -                               |
|                                                                                                    | 久勤1月 1回入164米 5411+ 1115-1115-116-116-115-11-115-11-115-11-115-115                                                                                                    | J • «გ                                                                                                    | <u> </u>                              |
| School of Continuing Education, Hong Kong Baptist U                                                                                                    |                                                                                                    | 🙆 • 🗟 - 🖶 • 📴                                                                                                    | 網頁 (2) ▼ (_) 工具 (2) ▼ ′               |
|                                                                                                    |                                                                                                    | [] 🖂 🖶 Search 🔍 ㅣ 中文                                                                                                    | -                                     |
| 「回今SCE 希徳没有大概<br>「開始日本」<br>「開始日本」<br>SCE -<br>Your Succe                                                                                                    | 株材 単教 育 単院<br>INNUIGE EBUGATION<br>TIST UNIVERSITY<br>sss Catalyst                                                                                                    |                                                                                                    |                                       |
| About SCE Future Stu                                                                                                    | idents Current Students Corporate Training Alumni                                                                                                    | Staff Job Seekers Media & Visitors                                                                                                    |                                       |
| About SCE   Future Stu<br>Open for Applications                                                                                                    | idents Current Students Corporate Training Alumni                                                                                                    | Staff Job Seekers Media & Visitors                                                                                                    |                                       |
| About SCE Future Stu<br>Open for Applications<br>10SH Accredited Courses<br>for Chartered Membership                                                                                                    | dents Current Students Corporate Training Alumni :<br>I Want to Know<br>Where can I<br>get a Prospectus?                                                                                                    | Staff Job Seekers Media & Visitors Culick Links Shortcuts mySCE Student                                                                                                    |                                       |
| About SCE Future Stu<br>Open for Applications<br>IOSH Accredited Courses<br>for Chartered Membership<br>Professional Certificate in<br>Fitness Instruction                                                                | dents Current Students Corporate Training Alumni I<br>I Want to Know<br>Where can I<br>get a Prospectus?                                                                                                    | Staff Job Seekers Media & Visitors Culck Links Shortcuts mySCE Student Information System International CLE                                                                                           |                                       |
| About SCE Future Sto<br>Open for Applications<br>TOSH Accredited Courses<br>for Chartered Membership<br>Professional Certificate in<br>Fitness Instruction<br>Certificate Course for<br>Kindergarten Principals           | dents Current Students Corporate Training Aturni<br>Want to Know<br>Where can I<br>get a Prospectus?                                                                                                    | Staff Job Seckors Media & Visitors Culck Links Culck Links Shortcuts MySCE Student Information System Hong Kong Boptist University Education                                                          |                                       |
| About SCE Future St<br>Open for Applications<br>TOSH Accredited Courses<br>for Chartered Membership<br>Professional Certificate in<br>Fitness Instruction<br>Certificate Course for<br>Kindergarten Principals<br>© more  | dents Current Students Corporate Training Aturni<br>Want to Know<br>Where can I<br>get a Prospectus?<br>more                                                                                                    | Staff Job Seekers Media & Visitors Culck Links Shortcuts MySCE Student Information System Hong Kong Bohist University Kindergarten                                                                    |                                       |
| About SCE Future Ste<br>Open for Applications<br>TOSH Accredited Courses<br>for Chartered Membership<br>Professional Certificate in<br>Fitness Instruction<br>Certificate Course for<br>Kindergarten Principals<br>@ more | dents       Current Students       Corporate Training       Alumni         I Want to Know       I       I         Where can I get a Prospectus?       Image: Corporate Training       Image: Corporate Training         Image: more       Image: Corporate Training       Image: Corporate Training       Image: Corporate Training         Image: More corporate Training       Image: Corporate Training       Image: Corporate Training       Image: Corporate Training | Staff Job Seekers Media & Visitors OO QUICK LINKS Shortcuts mySCE Student Information System University Baptist University Kindergarten ay Policy   Dickaimer   © 2011 SCE. HKBU. All Rights Reserved |                                       |

2. Enter your "Student No." and press "Go".

| 💋 My SCE - Windows Internet Explorer                        |                                                                   |
|-------------------------------------------------------------|-------------------------------------------------------------------|
| 🕞 😔 – 👔 https://mysse.hkbu.edu.hk/mysse/faces/pub_entry.jsp | 🔽 🔒 🍫 🗙 Google 🖉 🖉 🗸                                              |
| 檔案(E) 編輯(E) 檢視(Y) 我的最愛(A) 工具(E) 說明(H)                       | 🔁 - 連結 🛛                                                          |
| 🖕 🏟 🏉 My SCE                                                | 🏠 ・ 🗟 - 🎰 朝夏伊 ・ 🎯 工具の ・                                           |
| 中国 ASCE 香港浸食<br>HKBU HONG KONG                              | 大學持續教育學院<br>CONTINUING EDUCATION<br>BAPTIST UNIVERSITY INIVERSITY |
| <u>_</u>                                                    | Student Information System 學生資訊系統                                 |
|                                                             | Student / Staff No.<br>學生 / 敬兵编载:                                 |
| Green                                                       | HKBU   SCE Main Page                                              |
|                                                             |                                                                   |
|                                                             |                                                                   |
|                                                             |                                                                   |
|                                                             | ×                                                                 |
| 完成                                                          |                                                                   |

3. Enter your password and press "login". The defaulted password is your Student ID number and HKID number (including the first alphabet and last digit in bracket) e.g. 12912345Z1234567. All English letters must be input in capital letters. If you press "Forgot password", a new password will be sent to your email account.

| Student Information System                                                                                                    |   |
|----------------------------------------------------------------------------------------------------|---|
| Student/Staff ID: 12912345                                                                                                    |   |
| Password:                                                                                                    |   |
| login                                                                                                    |   |
| For first time student user, please use your Student ID number and HKID number as your password to login the system: e.g. 1291234Z1234567 (including first alphabet (upper case) and last digit in bracket)         The system will not be available from 03:00 am to 05:00 am.         The system is best viewed with Internet Explorer 6.0+, or Netscape 7.0+.         [Forgot Password] - [Contact Us] - [Retrieve Student No.] |   |
| University. Privacy Policy Statement<br>Copyright© <u>School of Continuing Education</u> , Hong Kong Baptist University.<br>All Rights Reserved.                                                                                                    | _ |
|                                                                                                    |   |
|                                                                                                    |   |

4. After login, please input the Emergency Contact information, then press "Continue"

| a distant firm and                                    | 810 center-4,70                  | - SHET - House First                      |                   |             |          | - 0 - X   |
|-------------------------------------------------------|----------------------------------|-------------------------------------------|-------------------|-------------|----------|-----------|
| + Il https://sce2.hkbu.edu.hk/cke/update_contact.html | × ט ⊠ ≙ - Q                      | 🔲 🗓 Student Information System 🛛          | 🩆 HKBU-SCE   香港浸會 | 大學持         |          | 6 🖈 🤃     |
| 檔案(F) 編輯(E) 檢視(V) 我的最愛(A) 工具(T) 說明(H)                 |                                  |                                           |                   |             |          |           |
| 👍 🕘 幼兒體能活動證書 HKBU 🤧 Google 🗔 Suggested Sites 🔻        | 🦉 Web Slice Gallery 👻 👖 HKBU W   | eb Mail                                   | 🚹 🕶 🖾 🕆 🖻         | 🖶 🕶 網頁(P) 🕶 | 安全性(S) ▼ | 工具(0) ▼ ″ |
|                                                       |                                  |                                           |                   |             |          | ^         |
|                                                       |                                  |                                           |                   |             |          |           |
|                                                       | Please input Emerger             | cy Contact information                    |                   |             |          |           |
|                                                       | Name(surname first):             |                                           |                   |             |          |           |
|                                                       | Other Names:                     |                                           |                   |             |          |           |
|                                                       | Relationship with Student:       |                                           |                   |             |          |           |
|                                                       | Phone No.:                       |                                           |                   |             |          |           |
|                                                       | Cor                              | tinue                                     |                   |             |          |           |
|                                                       |                                  |                                           |                   |             |          |           |
| r                                                     | University Privacy Policy Statem | ent<br>Education, Hong Kong Bantist Unive | argity            |             |          |           |
| L                                                     | All Rights Reserved.             | rene tone output ont                      | <u>andre</u> r    |             |          |           |
|                                                       |                                  |                                           |                   |             |          |           |
|                                                       |                                  |                                           |                   |             |          |           |
|                                                       |                                  |                                           |                   |             |          |           |
|                                                       |                                  |                                           |                   |             |          |           |
|                                                       |                                  |                                           |                   |             |          |           |
|                                                       |                                  |                                           |                   |             |          |           |
|                                                       |                                  |                                           |                   |             |          |           |
|                                                       |                                  |                                           |                   |             |          |           |
|                                                       |                                  |                                           |                   |             |          |           |
|                                                       |                                  |                                           |                   |             |          |           |
|                                                       |                                  |                                           |                   |             |          |           |
|                                                       |                                  |                                           |                   |             |          |           |
|                                                       |                                  |                                           |                   |             |          |           |
|                                                       |                                  |                                           |                   |             |          |           |
|                                                       |                                  |                                           |                   |             |          |           |
|                                                       |                                  |                                           |                   |             |          |           |
|                                                       |                                  |                                           |                   |             |          |           |
|                                                       |                                  |                                           |                   |             |          | -         |
| _                                                     |                                  |                                           |                   |             |          | 🔍 100% 🔻  |

5. You will find the main menu of the system after successful login.

| 🐴 Student Informat | ion System: Home – Microsoft Internet Explorer         |                                         |                                                       |
|--------------------|--------------------------------------------------------|-----------------------------------------|-------------------------------------------------------|
| 檔案(E) 編輯(E)        | 檢視(Y) 我的最愛(A) 工具(T) 説明(H)                              |                                         | 12                                                    |
| ③上一頁 • €           | ) - 🖹 🛃 🏠 🔎 搜尋 🌟 我的最爱 🚱 🔗 🍃                            | ) 🔳 · 📴 🋍 🦓                             |                                                       |
| 網址① 🛃 https://sce  | 2.hkbu.edu.hk/bpe/home.html?&sw=1024&sh=768            |                                         | 💽 🛃 移至 連結 🎽 📆                                         |
|                    |                                                        | 幼兒教育辫<br>Postgra<br>Early Childhood Edu | 送文憑(全日御)<br>iduate Diploma in<br>ication ( Full-Time) |
|                    |                                                        |                                         | HOME                                                  |
|                    | HOME<br>NOTICE BOARD<br>CLASS TIMETABLE<br>EXAMINATION |                                         |                                                       |
| in menu            | PERSONAL DATA<br>CHANGE PASSWORD<br>DOWNLOAD AREA      |                                         |                                                       |
|                    | CONTACT US<br>LOGOUT                                   |                                         |                                                       |
|                    |                                                        |                                         |                                                       |
|                    |                                                        |                                         |                                                       |
|                    |                                                        |                                         |                                                       |
|                    |                                                        |                                         |                                                       |
|                    |                                                        |                                         | EN 😰 🙄                                                |
| é                  |                                                        |                                         | 🔒 🌚 網際網路                                              |

6. Click "NOTICE BOARD' on the main menu to view/download the most updated notices of the programme.

| 177 83                    |                                  |                                                | P-BIII Antonioge Page                                                                                          |                 |
|---------------------------|----------------------------------|------------------------------------------------|----------------------------------------------------------------------------------------------------|-----------------|
| 檔案(F) 編輯(E) 檢視(V) 我的最愛(A) | 工具(T) 說明(H)                      |                                                |                                                                                                    |                 |
| 🍰 🥭 幼兒體能活動證書 HKBU 🔧 Goo   | ogle 🔁 Suggested Site            | es 👻 🥙 Web Slice G                             | iallery 🕶 🔟 HKBU Web Mail 🏻 🖄 👻 🖾 👻 🚍                                                                          | ▼ 網頁(P)▼ 安全性(S) |
|                           |                                  | 港没會大學持<br>HOOL OF CONTINUI<br>DNG KONG BAPTIST | 資教育學院 幼兒教育課題文憑(全日朝)<br>16 E0UCATION Postgraduate Diploma in<br>NIVERSITY Early Childhood Education (Full-time) |                 |
|                           | RCRA                             |                                                | NOTICE BOARD                                                                                                   |                 |
|                           |                                  |                                                |                                                                                                    |                 |
| <b></b>                   | NOTICE BOARD                     |                                                |                                                                                                    |                 |
|                           | • Update Notices                 | Update Not                                     | ices                                                                                                    |                 |
|                           | HOME                             |                                                |                                                                                                    |                 |
|                           | CLASS TIMETABLE                  | 2012-06-21                                     | Job Vacancy                                                                                                    |                 |
|                           | EXAMINATION<br>COURSE ENROLLMENT | 2012-06-07                                     | 李國賢及李志雄聲人教育基金                                                                                                  |                 |
|                           | PERSONAL DATA                    | 2012-05-22                                     | 親親小耳朵義務輔導員訓練計劃2012                                                                                             |                 |
|                           | CHANGE PASSWORD                  | 2012-05-14                                     | 「有特殊教育需要學生升讀小一」講座                                                                                              |                 |
|                           | SITE MAP                         | 2012-04-02                                     | Job Vacancy                                                                                                    |                 |
|                           | CONTACT US                       | 2012-04-02                                     | Job Vacancy                                                                                                    |                 |
|                           | LOGOUT                           | 2012-03-12                                     | Notice of Collection of Used Reference Material from the Resource Library                                      |                 |
|                           |                                  | 2012-02-28                                     | Job Vacancy                                                                                                    |                 |
|                           |                                  | 2012-02-24                                     | Job Vacancy                                                                                                    |                 |
|                           |                                  | 2012-02-21                                     | Open ECE Workshop                                                                                              |                 |
|                           |                                  | 2012-02-16                                     | School Visits in the Second Semester                                                                           |                 |
|                           |                                  | 2012-02-15                                     | Job Vacancy                                                                                                    |                 |
|                           |                                  | 2012-02-10                                     | Job Vacancy                                                                                                    |                 |
|                           |                                  | 2011-12-22                                     | Mock Job Interviews                                                                                            |                 |
|                           |                                  | 2011-11-01                                     | Open of the ECE Workshop                                                                                       |                 |
|                           |                                  | 2011-10-31                                     | Visit to Kindergartens in Mainland                                                                             |                 |
|                           |                                  | 2011-10-26                                     | Elective Courses to Offered in the 2012 Spring Semester                                                        |                 |
|                           |                                  | 2011-10-25                                     | ECE Society Annual Meeting and Seminar                                                                         |                 |
|                           |                                  | 2011-10-18                                     | Study Tour                                                                                                    |                 |
|                           |                                  | 2011-10-12                                     | Meeting with the Head                                                                                          |                 |
|                           |                                  | 2011-10-04                                     | School Visit                                                                                                   |                 |
|                           |                                  | 2011-10-03                                     | 「情襲祖國・關懷社會 - 吉林服務體驗交流計劃」                                                                                       |                 |
|                           |                                  | 2011-10-02                                     | ECE Society Notice 2                                                                                           |                 |

7. Click 'CLASS TIMETABLE" for the class timetable of the current semester.

| Google Suggested Sites                                                                           | s ▼ ❷ Web Slice Galler<br>港没會大學持續者<br>HOOL OF CONTINUING I<br>NG KONG BAPTIST UNI | y ▼ 値 HKBU Web Mail<br>友育學院                                                                                                    | ☆ ▼ 図 ▼ □ ●     □     □     □     □     □     □     □     □     □     □     □     □     □     □     □     □     □     □     □     □     □     □     □     □     □     □     □     □     □     □     □     □     □     □     □     □     □     □     □     □     □     □     □     □     □     □     □     □     □     □     □     □     □     □     □     □     □     □     □     □     □     □     □     □     □     □     □     □     □     □     □     □     □     □     □     □     □     □     □     □     □     □     □     □     □     □     □     □     □     □     □     □     □     □     □     □     □     □     □     □     □     □     □     □     □     □     □     □     □     □     □     □     □     □     □     □     □     □     □     □     □     □     □     □     □     □     □     □     □     □     □     □     □     □     □     □     □     □     □     □     □     □     □     □     □     □     □     □     □     □     □     □     □     □     □     □     □     □     □     □     □     □     □     □     □     □     □     □     □     □     □     □     □     □     □     □     □     □     □     □     □     □     □     □     □     □     □     □     □     □     □     □     □     □     □     □     □     □     □     □     □     □     □     □     □     □     □     □     □     □     □     □     □     □     □     □     □     □     □     □     □     □     □     □     □     □     □     □     □     □     □     □     □     □     □     □     □     □     □     □     □     □     □     □     □     □     □     □     □     □     □     □     □     □     □     □     □     □     □     □     □     □     □     □     □     □     □     □     □     □     □     □     □     □     □     □     □     □     □     □     □     □     □     □     □     □     □     □     □     □     □     □     □     □     □     □     □     □     □     □     □     □     □     □     □     □     □     □     □     □     □     □     □     □     □     □     □     □     □     □     □     □     □     □     □     □     □     □     □     □    □    □    □    □    □    □    □    □    □ | m ▼ 網頁(P)▼ 安全性(S)▼ 工具 |
|--------------------------------------------------------------------------------------------------|-----------------------------------------------------------------------------------|----------------------------------------------------------------------------------------------------|----------------------------------------------------------------------------------------------------|-----------------------|
| 29 B B                                                                                           |                                                                                   | CLASS TI                                                                                                    | METABLE                                                                                                    |                       |
| <br>CLASS TIMETABLE<br>HOME<br>NOTICE BOARD<br>EXAMINATION<br>COURSE ENROLLMENT<br>PERSONAL DATA | ▶上課時間表<br>Timetable                                                               |                                                                                                    |                                                                                                    |                       |
| CONTACT US                                                                                       | 檔案類型<br>File Format                                                               | 檔案名稱<br>File Name<br>Class Timetable for 2012 Spring Semester<br>(Claska 2011 Autumn)                                                                                                    | 最後更新日期<br>Last Undated<br>17 April 2012                                                                                                    |                       |
|                                                                                                  | X                                                                                 | HKBU Campus Map                                                                                                    | 1 September 2011                                                                                                    |                       |
|                                                                                                  |                                                                                   |                                                                                                    |                                                                                                    |                       |
| (HOME)-(NOTICE                                                                                   | BOARD]-[CLASS TIMET<br>PASSWORD]-[DOI<br>Univers<br>Copyrig<br>All Righ           | ABLE]-[EXAMINATION]-[COURSE ENROLLMENT]-[PER<br>WILODA DAEG]-[SITE MAP]-[CONTACT US]-[LOGOUT<br>ity Privacy Policy Statement<br>ph/05 School of continuing Education, Hong Kong Bapt<br>Its Reserved. | SONAL DATA]-[CHANGE<br>]<br>ist University.                                                                                                    | -                     |

8. Click "COURSE ENROLLMENT", then "COURSE ENROLLMENT RECORD" to view your enrollment record.

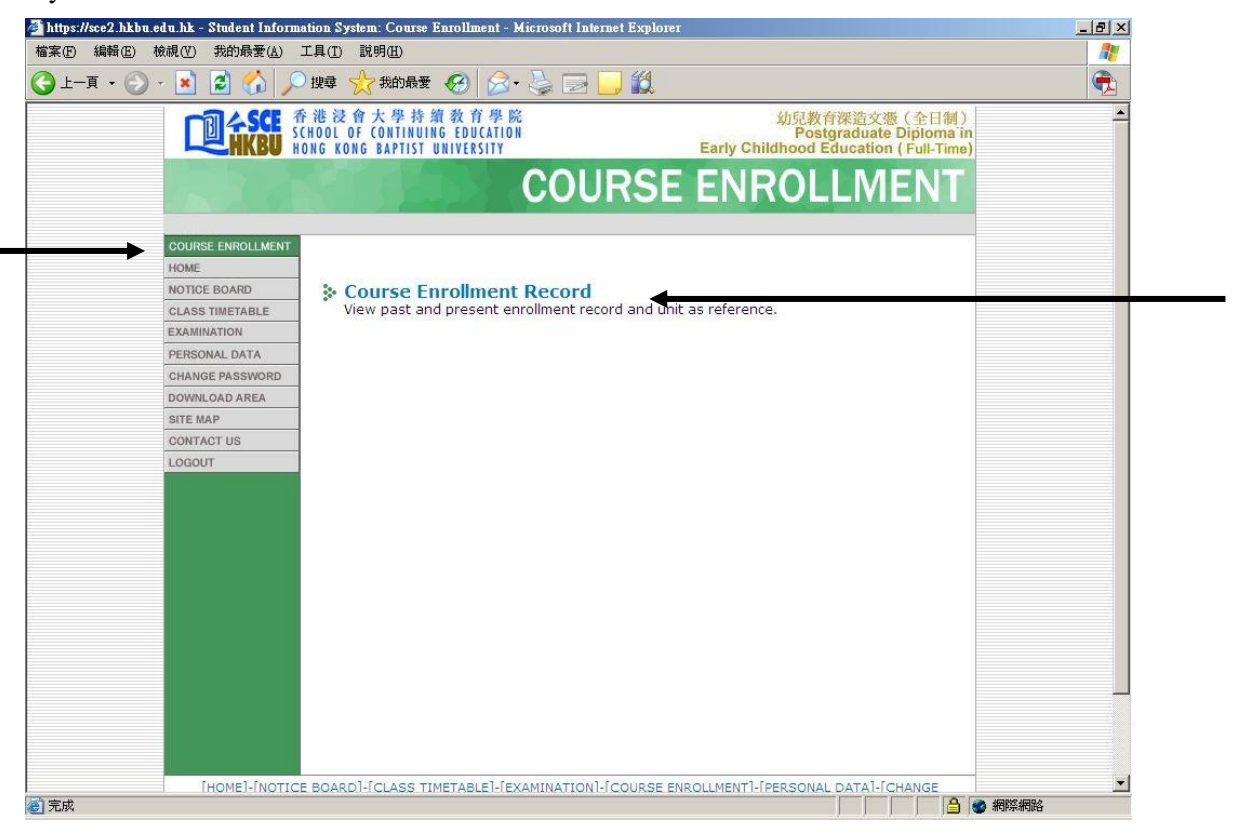

9. You can print your enrollment record by clicking "Friendly Print".

| tps://sce2.hkbu.edu.h | k - Student Informa       | ation System: Cou                                            | use Enrollment - Microsoft Internet Explorer                     |                                        |                       |                                           |  | _ 8 >    |
|-----------------------|---------------------------|--------------------------------------------------------------|------------------------------------------------------------------|----------------------------------------|-----------------------|-------------------------------------------|--|----------|
| (E) 編輯(E) 檢視()        | 7) 我的最愛( <u>A</u> ) [     | L具(1) 說明(H)                                                  |                                                                  |                                        |                       |                                           |  | 1        |
| 上—頁 • 🕥 - 🚺           | 1 🗟 🏠 🔎                   | ) 搜尋 🥎 我的:                                                   | Ræ 🧭 🎯 🍦 🍃 🗾 🛍                                                   |                                        |                       |                                           |  | <b>e</b> |
|                       |                           | :港浸會大學<br>HOOL OF CONTI<br>DNG KONG BAPT                     | 持續教育學院<br>NUING EDUCATION<br>IST UNIVERSITY                      | 幼兒教育彩<br>Postgr<br>Early Childhood Edu | ₹造文<br>adua<br>icatio | 遯(兼讀制)<br>te Diploma in<br>on (Part-time) |  |          |
|                       | 23                        |                                                              | COURSE                                                           | ENROLL                                 | . <b>N</b>            | IENT                                      |  |          |
| cou                   | URSE ENROLLMENT           |                                                              |                                                                  |                                        |                       |                                           |  |          |
| Cou                   | urse Enrollment<br>Record |                                                              |                                                                  |                                        | Friend                | dly Print                                 |  |          |
| HOP                   | ME                        |                                                              | 12012245                                                         |                                        |                       |                                           |  |          |
| NOT                   | TICE BOARD                | Student No.:<br>Student Nam                                  | 12912345<br>Chan Tai Man                                         |                                        |                       |                                           |  |          |
| CLA                   | ASS TIMETABLE             | Programme:                                                   | Postgraduate Diploma in Ea                                       | ly Childhood Education                 |                       |                                           |  |          |
| EXA                   | MINATION                  | Course Enro                                                  | llment Record                                                    |                                        |                       |                                           |  |          |
| PER                   | RSONAL DATA               |                                                              |                                                                  | Total Uni                              | ts Att                | empted: -                                 |  |          |
| CH                    | ANGE PASSWORD             |                                                              |                                                                  | Total Units Gained: -                  |                       |                                           |  |          |
| DOV                   | WNLOAD AREA               | Semester On                                                  | e, 2012-2013                                                     |                                        |                       |                                           |  |          |
| SITI                  | EMAP                      | Course                                                       | Course Title                                                     |                                        | Unit                  | Grade                                     |  |          |
| CO                    | NTACT US                  | Code                                                         | Early Childhood Dovelopment                                      |                                        | 2                     | unde                                      |  |          |
| LOC                   | GOUT                      | CECE7101                                                     | Using Observation In Early Childhood I                           | ducation                               | 2                     | -                                         |  |          |
|                       |                           | CECE7102                                                     | Understanding How Children Learn                                 | ducation                               | 3                     |                                           |  |          |
|                       |                           | Units Attemp<br>Units Gained<br>Grade Point /<br>Programme ( | ender -<br>;-<br>Average: -<br>Cumulative Grade Point Average: - | (This is not an of                     | icial (               | focument)                                 |  |          |
|                       |                           |                                                              |                                                                  | (This is not all on                    |                       | localiteric)                              |  |          |
|                       |                           |                                                              |                                                                  |                                        |                       |                                           |  |          |
|                       |                           |                                                              |                                                                  |                                        |                       |                                           |  |          |
|                       |                           |                                                              |                                                                  |                                        |                       |                                           |  |          |

10. You can check or update your personal particulars by clicking "PERSONAL DATA" on the main menu.

| 深(E) 編輯( | ④ 檢視(型) 我的最愛(▲) 工 | .具(I) 說明(H)                                                              |                |                                                                                  |   |
|----------|-------------------|--------------------------------------------------------------------------|----------------|----------------------------------------------------------------------------------|---|
| 上一頁 •    | 🕞 - 💌 🛃 🏠 🔎       | 搜尋 🥎 我的最爱 🚱 🔗                                                            | • 🎍 🗖 🧾        | 12.<br>                                                                          | ę |
|          |                   | 港浸會大學持續教育學目<br>HOOL OF CONTINUING EDUCATIO<br>NG KONG BAPTIST UNIVERSITY | 発<br>N         | 幼兒教育探遊文憑(全日制)<br>Postgraduate Diploma in<br>Early Childhood Education(Full-Time) |   |
|          |                   |                                                                          |                | PERSONAL DATA                                                                    |   |
|          | PERSONAL DATA     |                                                                          |                |                                                                                  |   |
|          | HOME              |                                                                          |                |                                                                                  |   |
|          | NOTICE BOARD      | Programme Information                                                    |                |                                                                                  |   |
|          | CLASS TIMETABLE   | Study Programme                                                          | Postgra        | duate Diploma in Early Childhood Education                                       |   |
|          | EXAMINATION       | Intake Year/Term                                                         | 2012/1         |                                                                                  |   |
|          | COURSE ENROLLMENT | Study Status                                                             | Active         |                                                                                  |   |
|          | CHANGE PASSWORD   | Concentration                                                            | na             |                                                                                  |   |
|          | DOWNLOAD AREA     | Stream/Level                                                             | na             |                                                                                  |   |
|          | SITE MAP          | Expected Completion Year/                                                | Term -         |                                                                                  |   |
|          | LOGOLIT           |                                                                          |                |                                                                                  |   |
|          |                   | Personal Information                                                     |                |                                                                                  |   |
|          |                   | Student Name                                                             | Chan Tai Man   |                                                                                  |   |
|          |                   | Chinese Name                                                             | 陳大文            |                                                                                  |   |
|          |                   | Student No.                                                              | 12912345       |                                                                                  |   |
|          |                   | Sex                                                                      | М              |                                                                                  |   |
|          |                   | HKID                                                                     |                |                                                                                  |   |
|          |                   | Passport No.                                                             | 110102198      |                                                                                  |   |
|          |                   | Date of Birth                                                            | 01 Jan 1996    |                                                                                  |   |
|          |                   | Place of Birth                                                           | Hong Kong      |                                                                                  |   |
|          |                   | Nationality                                                              | China (Mainlai | nd)                                                                              |   |
|          |                   | Correspondence Address                                                   | 2/F, Franki Ce | ntre,                                                                            |   |
|          |                   |                                                                          | 320 Junction F | toad,                                                                            |   |
|          |                   |                                                                          | Kowloon Tong   | , Kowloon                                                                        |   |
|          |                   | Posidoptial Address                                                      | (Camo an Corre | enondence Addrese)                                                               |   |

11. Choose "Edit Your Personal Information" to update your personal data, such as your address, telephone numbers, etc. if necessary.

| (D) 🔊 1       |                                                      |                                                                                                  | ✓ ● 移至 連結 ※ ● ・ |
|---------------|------------------------------------------------------|--------------------------------------------------------------------------------------------------|-----------------|
|               | Nationality                                          | Crima (Mainianu)                                                                                 |                 |
|               | Correspondence Address                               | 2/F, Franki Centre,                                                                              |                 |
|               |                                                      | 320 Junction Road,                                                                               |                 |
|               |                                                      | Kowloon Tong, Kowloon                                                                            |                 |
|               | Residential Address                                  | (Same as Correspondence Address)                                                                 |                 |
|               | Phone No. (Residential)                              | 34113011                                                                                         |                 |
|               | (Mobile)                                             | 34113011                                                                                         |                 |
|               | (Office)                                             | 34113011                                                                                         |                 |
|               | Fax No.                                              | 34113362                                                                                         |                 |
|               | HKBU e-mail                                          | 12912345@life.hkbu.edu.hk                                                                        |                 |
|               | Data to Alumni                                       | Yes                                                                                              |                 |
|               | Data to Student Union                                | Yes                                                                                              |                 |
|               | Physical Disability                                  | No                                                                                               |                 |
|               | Emergency Contact                                    |                                                                                                  |                 |
|               | Name(surname first)                                  | CHAN                                                                                             |                 |
|               | Other Names                                          | TAK MAN                                                                                          |                 |
|               | Relationship with Student                            | Father                                                                                           |                 |
|               | Phone No.                                            | 34113011                                                                                         |                 |
|               | Г                                                    | Edit Your Personal Information                                                                   |                 |
|               |                                                      |                                                                                                  |                 |
|               |                                                      | Data as of 02 August, 2012                                                                       |                 |
|               |                                                      |                                                                                                  |                 |
| [HOME]-[NOTIC | E BOARD]-[CLASS TIMETABLE]-[E<br>PASSWORD]-[DOWNLOAD | XAMINATION]-[COURSE ENROLLMENT]-[PERSONAL DATA]-[CHANG<br>AREA]-[SITE MAP]-[CONTACT US]-[LOGOUT] | E               |
|               |                                                      |                                                                                                  |                 |
|               |                                                      | cy Policy Statement                                                                              |                 |

12. Click "Update Your Personal Information" to confirm the change.

| e ا |                                                        |                                  | * | → 移至 | 連結 >> | · 🔁 • |
|-----|--------------------------------------------------------|----------------------------------|---|------|-------|-------|
|     | Nationality                                            | China (Mainland)                 |   |      |       | ~     |
|     | Correspondence Address                                 | 2/F, Franki Centre,              |   |      |       |       |
|     |                                                        | 320 Junction Road,               |   |      |       |       |
|     |                                                        | Kowloon Tong, Kowloon            |   |      |       |       |
|     | Residential Address                                    |                                  |   |      |       |       |
|     | (input only if it is not the<br>same as Corr. Address) |                                  |   |      |       |       |
|     |                                                        |                                  |   |      |       |       |
|     | Phone No. (Residential)                                | 34113011                         |   |      |       |       |
|     | (Mobile)                                               | 34113011                         |   |      |       |       |
|     | (Office)                                               | 34113011                         |   |      |       |       |
|     | Fax No.                                                | 34113362                         |   |      |       |       |
|     | HKBU e-mail                                            | 12912345@life.hkbu.edu.hk        |   |      |       |       |
|     | Data to Alumni                                         | Yes 💌                            |   |      |       |       |
|     | Data to Student Union                                  | Yes 💌                            |   |      |       |       |
|     | Physical Disability                                    | No                               |   |      |       |       |
|     | Parents/Guardian Informa                               | ation                            | _ |      |       |       |
|     | Name(surname first)                                    | CHAN                             |   |      |       |       |
|     | Other Names                                            | TAK MAN                          |   |      |       |       |
|     | Relationship with Student                              | Father                           |   |      |       |       |
|     | Phone No.                                              | 34113011                         |   |      |       |       |
|     |                                                        |                                  |   |      |       |       |
|     |                                                        | Update Your Personal Information |   |      |       |       |
|     |                                                        |                                  |   |      |       |       |
|     |                                                        |                                  |   |      |       |       |

13. An email will be sent to your e-mail account to confirm the change.

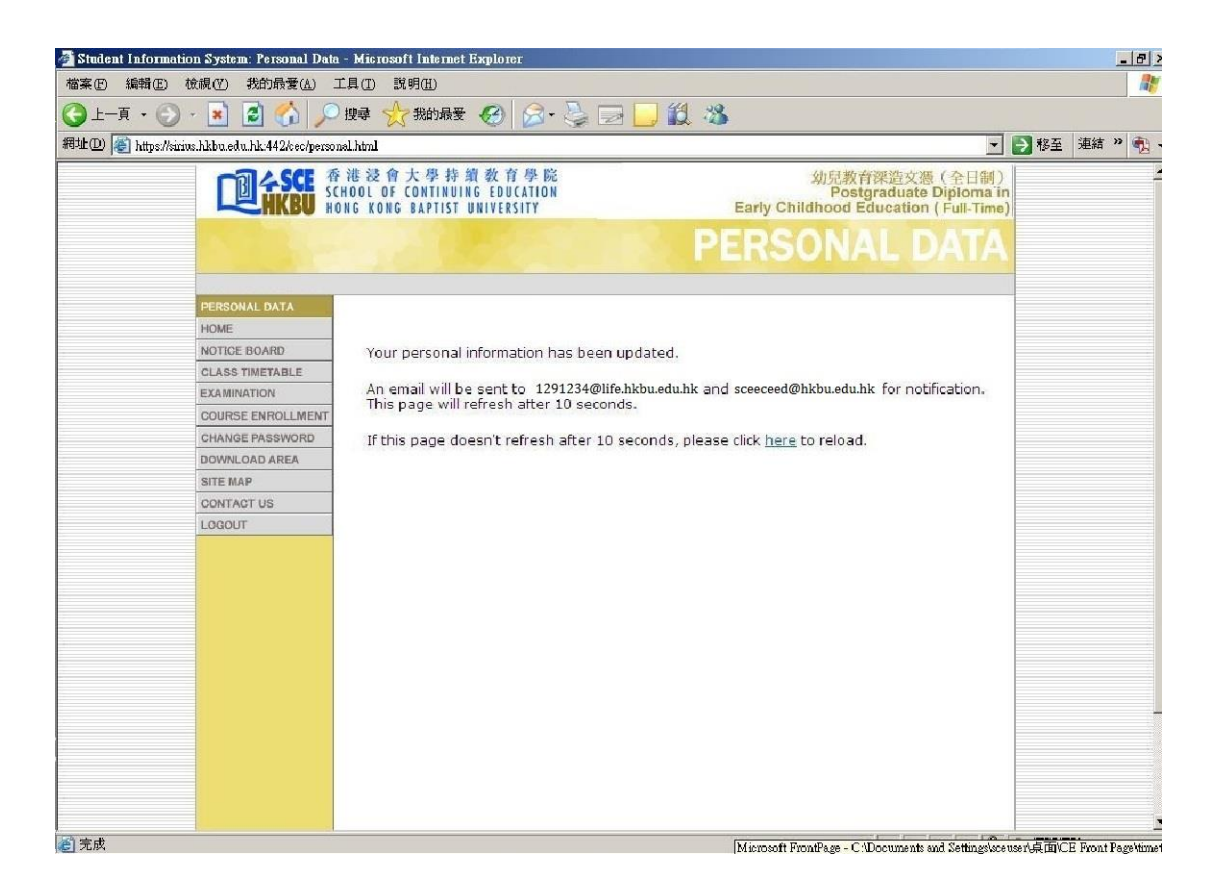

14. You can choose "CHANGE PASSWORD" to change your password in the system. Click "submit" to confirm.

| https://sce2.hkbu.edu.hk - Student Information Syste                                    | m: Preference - Microsoft Internet Explorer                  | <u>_8</u>                                                                    |
|-----------------------------------------------------------------------------------------|--------------------------------------------------------------|------------------------------------------------------------------------------|
| 當案(P) 編輯(E) 檢視(V) 我的最愛(A) 工具(I) 影                                                       | (明(出)                                                        | <b>[</b> ]                                                                   |
| ・ 🕞 - 夏 - 👔 💈 🚮 🔎 搜尋 👷                                                                  | 7 我的最爱 🚱 🔗 🍃 🍃 🛄 🎇                                           | •                                                                            |
| で見た<br>中語<br>一世<br>中語<br>中語<br>一日<br>一日<br>一日<br>一日<br>一日<br>一日<br>一日<br>一日<br>一日<br>一日 | 大學持續教育學院<br>CONTINUING EDUCATION<br>BAPTIST UNIVERSITY Early | 幼兒教育探遊文憑(全日制)<br>Postgraduate Diploma in<br>Childhood Education ( Full-Time) |
| A Block                                                                                 | CHANGE                                                       | PASSWORD                                                                     |
| CHANGE PASSWORD                                                                         |                                                              |                                                                              |
| HOME                                                                                    |                                                              |                                                                              |
| NOTICE BOARD                                                                            |                                                              |                                                                              |
| CLASS TIMETABLE                                                                         | Change Password                                              |                                                                              |
| EXAMINATION                                                                             | Password in use:                                             |                                                                              |
| COURSE ENROLLMENT                                                                       | Password in use.                                             |                                                                              |
| PERSONAL DATA                                                                           | New Password:                                                |                                                                              |
| DOWNLOAD AREA                                                                           | Input your new password                                      |                                                                              |
| SITE MAP                                                                                | again:                                                       |                                                                              |
| CONTACT US                                                                              |                                                              |                                                                              |
| LOGOUT                                                                                  | Submic                                                       |                                                                              |
|                                                                                         |                                                              |                                                                              |
|                                                                                         |                                                              |                                                                              |
|                                                                                         |                                                              |                                                                              |
|                                                                                         |                                                              |                                                                              |
|                                                                                         |                                                              |                                                                              |
|                                                                                         |                                                              |                                                                              |
|                                                                                         |                                                              |                                                                              |
|                                                                                         |                                                              |                                                                              |
|                                                                                         |                                                              |                                                                              |
|                                                                                         |                                                              |                                                                              |
|                                                                                         |                                                              |                                                                              |
|                                                                                         |                                                              |                                                                              |
|                                                                                         |                                                              |                                                                              |
|                                                                                         |                                                              |                                                                              |
| [HOME]-[NOTICE BOARD]-                                                                  | [CLASS TIMETABLE]-[EXAMINATION]-[COURSE ENROLLME]            | IT]-[PERSONAL DATA]-[CHANGE                                                  |

## 15. You can download forms from the "DOWNLOAD AREA".

| 🚕 🥙 幼兒體能活動證書 HKBU 🧏 God | ogle 💽 Suggested Site | s 🔻 🙋 Web Slice G                             | iallery 🔻 🔃 HKBU Web Mail                                                                             | 🚹 🕶 🖾 👻 🖶                                                        | ▼ 網頁(P)▼ 安全性(S)▼ | , 工員 |
|-------------------------|-----------------------|-----------------------------------------------|----------------------------------------------------------------------------------------------------|------------------------------------------------------------------|------------------|------|
|                         |                       | 港没會大學持<br>HOOL OF CONTINUI<br>NG KONG BAPTIST | 續教育學院 幼兒<br>NG EDUCATION P<br>UNIVERSITY Early Childhoo                                               | 教育深造文憑(全日制)<br>ostgraduate Diploma in<br>d Education (Full-time) |                  |      |
|                         | 82 B                  |                                               | DOWNLO                                                                                                | AD AREA                                                          |                  |      |
| <b>→</b>                | DOWNLOAD AREA         |                                               |                                                                                                    |                                                                  |                  |      |
|                         | HOME                  |                                               |                                                                                                    |                                                                  |                  |      |
|                         | CLASS TIMETABLE       | ▶卜載表格                                         |                                                                                                    |                                                                  |                  |      |
|                         | EXAMINATION           | Forms to                                      | Download                                                                                              |                                                                  |                  |      |
|                         | COURSE ENROLLMENT     |                                               |                                                                                                    |                                                                  |                  |      |
|                         | CHANGE PASSWORD       | 檔案類型                                          | 檔案名稱                                                                                                  | 最後更新日期                                                           | <b>`</b>         |      |
|                         | SITE MAP              | File Format                                   | File Name                                                                                             | Last Updated                                                     | )                |      |
|                         | CONTACT US            | W                                             | Assignment Assessment Form                                                                            | 26 July 2012                                                     |                  |      |
|                         | 200001                | 8                                             | Application for Replacement of Student ID Card                                                        | 24 Dec 2008                                                      |                  |      |
|                         |                       |                                               | Remarking of Assignment/ Appeal against Course-                                                       | 24 Dec 2008                                                      |                  |      |
|                         |                       |                                               | Application for Official Withdrawal                                                                   | 24 Dec 2008                                                      |                  |      |
|                         |                       |                                               | Student Information System User Manual                                                                | 21 Aug 2009                                                      | 7                |      |
|                         |                       |                                               | SCE Moodle Student Guide                                                                              | 17 Aug 2010                                                      |                  |      |
|                         |                       |                                               |                                                                                                    | 21 Aug 2009                                                      |                  |      |
|                         |                       |                                               | 2010-2012 School Calendar                                                                             | 03 Aug 2011                                                      |                  |      |
|                         |                       |                                               | Chulant lland back                                                                                    | 22 March 2012                                                    | )                |      |
|                         |                       | <u></u>                                       | Student Hand book                                                                                     | 25 March 2012                                                    | -                |      |
|                         |                       |                                               |                                                                                                    |                                                                  |                  |      |
|                         |                       |                                               |                                                                                                    |                                                                  |                  |      |
|                         | [HOME]-[NOTICE        | BOARD]-[CLASS TI<br>PASSWORD]-                | METABLE]-[EXAMINATION]-[COURSE ENROLLMENT]-[PERSO<br>[DOWNLOAD AREA]-[SITE MAP]-[CONTACT US]-[LOGOUT] | NAL DATA]-[CHANGE                                                |                  |      |
|                         |                       | Un Un                                         | iversity Privacy Policy Statement                                                                     |                                                                  |                  |      |

16. You can view the e-mail address, mailing address, phone number and fax number of the programme by clicking "CONTACT US".

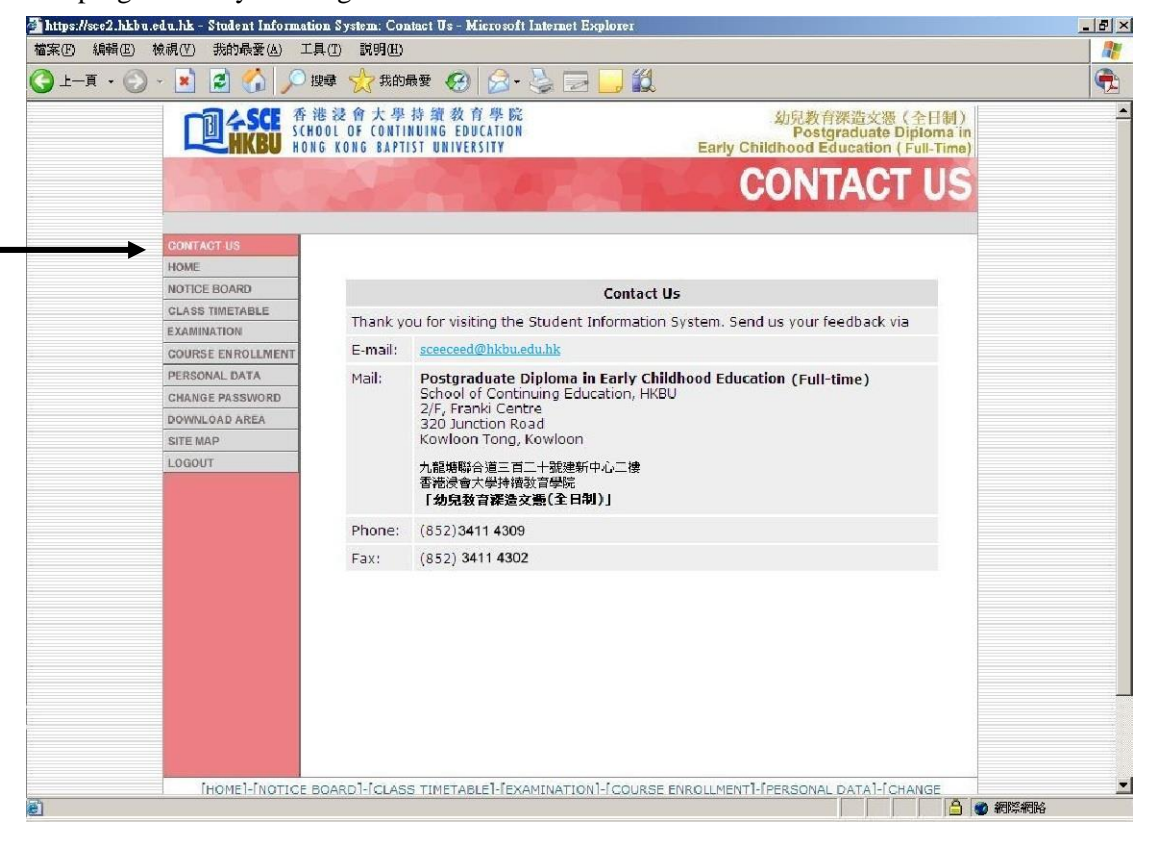

17. Click "LOGOUT" to exit the Student Information System.

| Student Information System: Home - Mic<br>検客(F) 編輯(F) 検調(V) 我的是要(4) | rosoft Internet Explorer<br>丁目(T) 聪明(H)                                    |          |         |                     |                                                                    |                         |      |          |
|---------------------------------------------------------------------|----------------------------------------------------------------------------|----------|---------|---------------------|--------------------------------------------------------------------|-------------------------|------|----------|
|                                                                     |                                                                            | 2. 2     | · · · · | 38                  |                                                                    |                         |      | -        |
| 同址D) 💣 https://sce2.hkbu.edu.hk/bpe/home.htm                        | 1?&sw=1024&sh=768                                                          |          |         |                     | ~                                                                  | ▶ 移至                    | 連結 ≫ | <b>A</b> |
|                                                                     | 昏港浸會大學持續教育學<br>CHOOL OF CONTINUING EDUCATIO<br>ONG KONG BAPTIST UNIVERSITY | 院<br>D N |         | 幼り<br>Early Childho | 已教育深造文憑(全日制)<br>Postgraduate Diploma i<br>od Education ( Full-Time | n<br>*)                 |      |          |
|                                                                     | ALL LOW                                                                    |          | BAN     |                     | HOME                                                               |                         |      |          |
| HOME                                                                |                                                                            |          |         |                     |                                                                    |                         |      |          |
| CLASS TIMETABLE<br>EXAMINATION                                      |                                                                            |          |         |                     |                                                                    |                         |      |          |
| COURSE ENROLLMENT<br>PERSONAL DATA                                  |                                                                            |          |         |                     |                                                                    |                         |      |          |
| CHANGE PASSWORD<br>DOWNLOAD AREA                                    |                                                                            |          |         |                     |                                                                    |                         |      |          |
| CONTACT US                                                          |                                                                            |          |         |                     |                                                                    |                         |      |          |
| - Logobi                                                            |                                                                            |          |         |                     |                                                                    |                         |      |          |
|                                                                     |                                                                            |          |         |                     |                                                                    |                         |      |          |
|                                                                     |                                                                            |          |         |                     |                                                                    |                         |      |          |
|                                                                     |                                                                            |          |         |                     |                                                                    |                         |      |          |
|                                                                     |                                                                            |          |         |                     |                                                                    |                         |      |          |
|                                                                     |                                                                            |          |         |                     | E                                                                  | N 🛛 🕻                   |      |          |
| <u></u>                                                             |                                                                            |          |         |                     |                                                                    | <ul> <li>網際網</li> </ul> | 略    | -        |